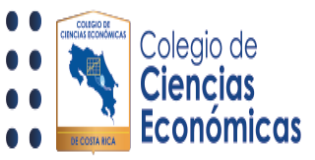

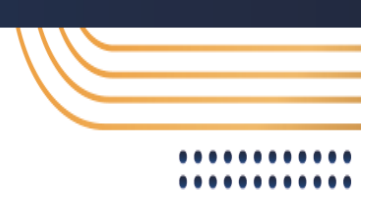

# Como visualizar calificaciones en <u>https://miaulacce.cr/</u>

La presente guía le muestra un paso a paso sobre como encontrar, ingresar y visualizar las notas para cada una las actividades realizadas dentro de su curso (Para los cursos presenciales y presenciales, esta opción puede variar.)

# 1 Ingreso

Una vez dentro del aula virtual de su curso, debe de buscar la opción llamada "Tablero del curso", a mano izquierda de la pantalla, si esta no se presenta, baje con su Mouse o con la barra de desplazamiento para que se vea reflejada:

| Ciencias<br>Económicas                                                                                                    | $\square \sqcap \triangleleft \rtimes$       |
|----------------------------------------------------------------------------------------------------|----------------------------------------------|
| Área personal > Mis cursos > MIC_PBLDES_NOV_2023<br>MICROSOFT POWER BI: DESARROLLO DE INFORMES                                                                                                    |                                              |
| 🐽 ÁREA PERSONAL<br>A PÁGINA PRINCIPAL DEL SITIO 🥔 MIS CURSOS (3)                                                                                                    | \$                                           |
|                                                                                                    | Tablero del curso I       Progreso general % |
| FORO<br>Avisos                                                                                                    |                                              |
| Semana 1<br>Progress: 0/1 Semana 2 Semana 2 Semana 3 Semana 3 Progress: 0/1 Progress: 0/1 Semana 2 Semana 3 Semana 3 Seman | Semana 4<br>4<br>Progress: 0/1               |

Al bajar con el Mouse, la opción aparecerá a mano izquierda:

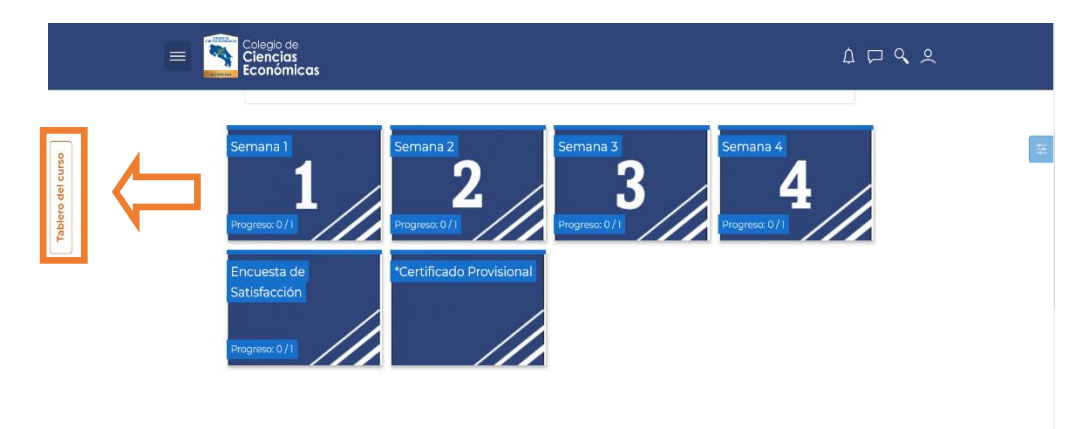

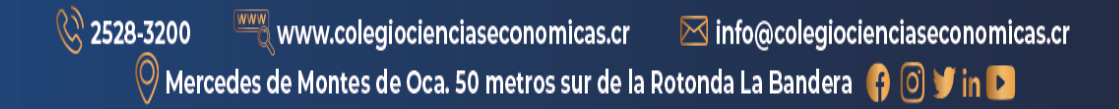

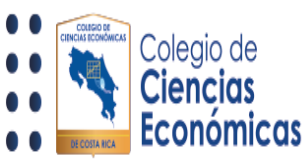

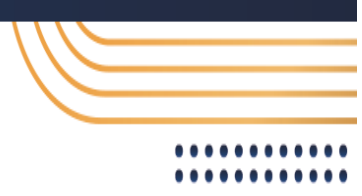

### 2 Ventana de opciones

Al dar clic en la opción anterior, esta le desplegará una ventana con diferentes opciones, dentro de las cuales le aparecerá la opción llamada "Calificaciones"

| Tablero del curso: MICROSOFT POWER BI | : DESARROLLO DE INFORME | S ×              |
|---------------------------------------|-------------------------|------------------|
| MICROSOFT POWER BI: DESARROLLO DE I   | ≔ Actividades           | Profesores       |
|                                       | <b>କ୍ଷ</b> Encuestas    | Nada que mostrar |
|                                       | Foros                   |                  |
| _                                     | C Recursos              |                  |
|                                       | 🛱 Tareas                |                  |
|                                       |                         |                  |
| <b>=</b>                              | T                       | Ä                |
| Calificaciones                        | Insignias               | Competencias     |
| 0%                                    |                         |                  |

Al dar clic en esta, lo llevará al detalle de las actividades visibles dentro del curso y las calificaciones de estas.

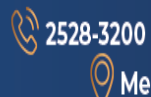

www.colegiocienciaseconomicas.cr 🖂 info@colegiocienciaseconomicas.cr 🛇 Mercedes de Montes de Oca. 50 metros sur de la Rotonda La Bandera 🛭 😝 🔘 🎔 in 💽

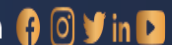

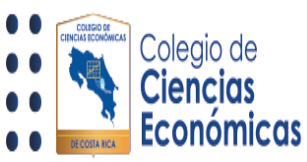

## Detalle de calificaciones 3

En esta sección se le presenta las actividades en las diferentes semanas, la calificación obtenida y la realimentación brindada por el/la docente:

| B                                                                                                    |             | Ø Mensaje                                                                                                   |                          |
|----------------------------------------------------------------------------------------------------|-------------|----------------------------------------------------------------------------------------------------|--------------------------|
|                                                                                                    |             | Seleccionar todos o un usuario ESTEBAN GERA                                                                 | RDO BONILLA RIVE         |
|                                                                                                    |             | Ver info                                                                                                    | rme como Usuario         |
| de calificación                                                                                      | Calificació | n Retroalimentación                                                                                         |                          |
| MICROSOFT POWER BI: DESARROLLO DE INFO                                                               | RMES Y DASH | BOARDS EFICACES                                                                                             |                          |
| Semana 1                                                                                             |             |                                                                                                    |                          |
| S1.Tarea 1 (20% de la nota)                                                                          | 18          | Esteban ,su documento cumple con lo solicitado, presentando un d<br>propuesto y sus distintos complementos. | lesarrollo óptimo del te |
| ∑ Total Semana 1<br>Incluye calificaciones vacías.                                                   | 10          |                                                                                                    |                          |
| Semana 2                                                                                             |             |                                                                                                    |                          |
| S2.Tarea 2 (20% de la nota)                                                                          | -           |                                                                                                    |                          |
| ∑ Total Semana 2<br>Incluye calificaciones vacías.                                                   |             |                                                                                                    |                          |
| Semana 3                                                                                             |             |                                                                                                    |                          |
| S3.Tarea 3 (20% de la nota)                                                                          | 1           |                                                                                                    |                          |
| Total Semana 3<br>Incluye calificaciones vacías.                                                     | •           |                                                                                                    |                          |
| Semana 4                                                                                             |             |                                                                                                    |                          |
| S4.Trabajo final (35% de la nota)                                                                    | -           |                                                                                                    |                          |
| ∑ Total Semana 4<br>Incluye calificaciones vacías.                                                   |             |                                                                                                    |                          |
| Encuesta                                                                                             |             |                                                                                                    |                          |
| <ul> <li>Encuesta de Satisfacción 5% de la nota</li> </ul>                                           | -           |                                                                                                    |                          |
| ∑ Total Encuesta<br>Incluye calificaciones vacías.                                                   | 1           |                                                                                                    |                          |
| $\bar{\chi}$ Total del curso<br>Media ponderada de calificaciones. Incluye<br>calificaciones vacías. | 1.<br>      |                                                                                                    |                          |
|                                                                                                    |             |                                                                                                    |                          |

De la misma manera, al terminar su curso, puede verificar la nota final de este en la sección resaltada en verde.

2528-3200

www.colegiocienciaseconomicas.cr 🛇 Mercedes de Montes de Oca. 50 metros sur de la Rotonda La Bandera 🛭 😝 🖸 🏏 in 💽

🖂 info@colegiocienciaseconomicas.cr